## How to create a certification for census

| 🏆 GMS 7 (64 bit)                 |                                                                                     | – o ×                         |
|----------------------------------|-------------------------------------------------------------------------------------|-------------------------------|
| New GMS x64 version is available | ble: 7.5.8.171. <u>Download</u>                                                     | 8                             |
| GMS 7 (64 bit) > Person          |                                                                                     | Special Olympics Michiga      |
| You are logged in as sage        | rf (m (superuser); <u>change password</u>                                           | Back                          |
| Profile Editor                   | 2 Personal data                                                                     | UUSQW                         |
| Additional data                  | ☐ Ignore capitalization nules<br>Desfu (His) — Earth (His = Earth) (Latt            | Other names                   |
| Addresses                        |                                                                                     |                               |
| Relationships                    | Maling label title: Dear * title:                                                   |                               |
| Alerts                           |                                                                                     |                               |
| Custom fields                    | Credential name:                                                                    |                               |
| Certifications                   | Conder: Data of hith:                                                               |                               |
| Personal Best                    | Male v for 5/25/1979 ∨ Age: 38 ⊘ Requires wheelchair and/or handicapped- accessible |                               |
| Background checks                | locations                                                                           |                               |
| Training                         | Person type: Additional types:<br>athlate V Inne salected                           | ~                             |
| Tools                            | roup: Additional groups:                                                            |                               |
| 🕸 Lists                          | Area 01 V (no filter)                                                               | ~                             |
|                                  | Archived Banned Deceased                                                            |                               |
|                                  | Status: Weight:                                                                     |                               |
|                                  | Active V 0.00 pounds (0.00 kgs) V                                                   |                               |
|                                  | Date started: Date active: Inactive date:                                           |                               |
|                                  |                                                                                     |                               |
|                                  | Additional data Date created: 01/07/2002 Last changed: 09/16/2017                   | • *                           |
|                                  | Addresses: 1                                                                        | Add an address 🔫 🛛 🎽          |
|                                  | A Alerts: PRESENT                                                                   | <b>→</b> ×                    |
|                                  | Tig Custom fields                                                                   | <b>→</b> ×                    |
|                                  | 🔁 Past games: 1 events in 1 games                                                   | <b>.</b>                      |
|                                  | -f Certifications: 2                                                                | Enter a new certification - * |
|                                  | Type Effective Expir v Status Result Other Created Lastchange                       | Academic Standing             |
|                                  | Athlete Consent 09/24/2015 09/24/2018 10/01/2012 01/18/2017 13:33                   | ALPS                          |
|                                  | Athlete Medical 99/24/2015 09/23/2018 10/01/2012 10/02/2015 11:04                   | Athlete Consent               |
|                                  |                                                                                     | Athlete Medical               |
|                                  |                                                                                     | Athlete Medical 2014          |
|                                  | III                                                                                 | Census                        |
|                                  | Personal Best                                                                       | Education/Employment          |
|                                  | Background checks: none                                                             | Employer Data                 |
|                                  |                                                                                     | General Medical Release       |
|                                  |                                                                                     | General Release               |
|                                  |                                                                                     | Global Messenger              |
|                                  |                                                                                     | Personal Profile              |
|                                  |                                                                                     | SOI Medical Form              |
| Load photo                       |                                                                                     | SONA Sport Certification      |
|                                  |                                                                                     | Sport                         |
|                                  |                                                                                     | Volunteer Background          |
|                                  |                                                                                     | Volunteer Experience          |
|                                  |                                                                                     |                               |
|                                  |                                                                                     |                               |
|                                  |                                                                                     |                               |
| O Type here to s                 | search 🕘 💷 🕅 🔁 🧱 💁 🙀 🧏 🤹 🎯 🏆                                                        | へ 臣 (1)) 10:02 AM ロー          |
|                                  |                                                                                     | 11/1/2011                     |

Open GMS, go into people, pull up an athlete:

Open the certification tab, on the right hand side you can left click to add "Enter a New certification" move down the drop down and select "Census"

## How to create a certification for census

9 GMS 7 (64 bit)

| <u>S 7 (64 bit)</u> > Person lo                                                                      | pokup > SMITH, TRAVIS M > Census                                                                                        |
|----------------------------------------------------------------------------------------------------|----------------------------------------------------------------------------------------------------|
| are logged in as sage                                                                                | in 1 jm (superuser); <u>change password</u>                                                                             |
|                                                                                                    | Competition 2014                                                                                                    |
| I documents                                                                                          | None selected                                                                                                    |
| om PDF                                                                                               | (rou aon these to enter competition sports in the results are in GMS, but it won t nurt to do so) Roles played 2014     |
|                                                                                                    | Athlete                                                                                                    |
|                                                                                                    |                                                                                                    |
|                                                                                                    | Training 2015                                                                                                    |
|                                                                                                    | None selected                                                                                                    |
|                                                                                                    | Competition 2015                                                                                                    |
|                                                                                                    | None selected                                                                                                    |
|                                                                                                    | (You don't need to enter competition sports if the results are in GMS, but it won't hurt to do so)                      |
|                                                                                                    | Roles played 2015                                                                                                    |
|                                                                                                    | Aulece                                                                                                    |
|                                                                                                    | Training 2016                                                                                                    |
|                                                                                                    | None selected ~                                                                                                    |
|                                                                                                    | Competition 2016                                                                                                    |
|                                                                                                    | None selected V                                                                                                    |
|                                                                                                    | (You don't need to enter competition sports if the results are in GMS, but it won't hurt to do so)                      |
|                                                                                                    | Roles played 2016                                                                                                    |
|                                                                                                    | Athlete                                                                                                    |
|                                                                                                    | Training 2017                                                                                                    |
|                                                                                                    |                                                                                                    |
|                                                                                                    |                                                                                                    |
|                                                                                                    | Competition 2017                                                                                                    |
|                                                                                                    | You don't pad to enter compatition sports if the results are in GMS, but it won't burt to do so)                        |
|                                                                                                    | Roles naved 2017                                                                                                    |
|                                                                                                    | Athlete                                                                                                    |
|                                                                                                    |                                                                                                    |
|                                                                                                    | Training 2018                                                                                                    |
|                                                                                                    | None selected                                                                                                    |
|                                                                                                    | Competition 2018                                                                                                    |
|                                                                                                    | None selected                                                                                                    |
|                                                                                                    | (You don't need to enter competition sports if the results are in GMS, but it won't hurt to do so)                      |
|                                                                                                    | Roles played 2018                                                                                                    |
|                                                                                                    | Adhete                                                                                                    |
|                                                                                                    | Training 2019                                                                                                    |
|                                                                                                    | None selected V                                                                                                    |
|                                                                                                    | Competition 2019                                                                                                    |
|                                                                                                    | None selected ~                                                                                                    |
|                                                                                                    | (You don't need to enter competition sports) if the results are in GMS, but it won't hurt to do so)                     |
|                                                                                                    | Roles played 2019                                                                                                    |
|                                                                                                    | Athlete V                                                                                                    |
|                                                                                                    |                                                                                                    |
|                                                                                                    | Training 2020                                                                                                    |
| -                                                                                                    | Nois selected                                                                                                    |
| ficate                                                                                               | Competition 2020                                                                                                    |
|                                                                                                    | Now don't need to only a server life a server if the server is CMS, but it was't have to do server                      |
| Della Ministra Milli Conscionali della Silvani<br>Real'Industria 127, DOLUMICT DOLUMINI<br>GARTINER. | (rou don't need to enter competition sports in the results are in GMS, but it won't nurt to do so)<br>Roles plazed 2020 |
| thet.                                                                                                | Athlete                                                                                                    |
|                                                                                                    |                                                                                                    |
|                                                                                                    |                                                                                                    |

This screen will appear, select the year you want to enter (i.e. 2017)

## How to create a certification for census

| 🏆 GMS 7 (64 bit)                                              | - 0                                                                                                    | $\times$  |
|---------------------------------------------------------------|----------------------------------------------------------------------------------------------------|-----------|
| New GMS x64 version is available                              | 8.171. Download                                                                                                    | $\otimes$ |
| GMS 7 (64 bit) > Person loo<br>You are logged in as sager1    | SulTH, TRAVIS II > Consus           SulTH, TRAVIS II > Consus         Copetal Oymica II           peruser): Q: Hage password         Image password                                                                                                    | el        |
| Attached documents                                            | selected $\checkmark$<br>on't need to enter competition sports if the results are in GMS, but it won't hurt to do so)                                                                                                    |           |
|                                                               | ke V                                                                                                    |           |
|                                                               | ng 2015<br>selected V                                                                                                    |           |
|                                                               | ettion 2015<br>selected                                                                                                    |           |
|                                                               | on't need to enter competition sports if the results are in GMS, but it won't hurt to do so)<br>played 2015                                                                                                    |           |
|                                                               | te v                                                                                                    |           |
|                                                               | elected V                                                                                                    |           |
|                                                               | selected v<br>an't need to enter competition sports if the results are in GMS, but it won't hurt to do so)                                                                                                    |           |
|                                                               | played 2016<br>te V                                                                                                    |           |
|                                                               | ng 2017<br>Skiing,Basketball,Flag Football                                                                                                    |           |
|                                                               | her Sking<br>hery<br>Netecs/Track and Field<br>diminon<br>sketball                                                                                                    |           |
|                                                               | wiling willing willing |           |
|                                                               | ure Skathing genotabil genotabil                                                                                                    |           |
|                                                               | ettion 2019                                                                                                    |           |
|                                                               | selected  v on't need to enter competition sports if the results are in GMS, but it won't hurt to do so)                                                                                                    |           |
|                                                               | te V                                                                                                    |           |
|                                                               | selected V                                                                                                    |           |
| Certificate                                                   | tition 2020<br>selected V                                                                                                    |           |
| NAMES, ANTONES WELLS, AND AND AND AND AND AND AND AND AND AND | on't need to enter competition sports if the yesults are in GMS, but it won't hurt to do so)<br>played 2020<br>be                                                                                                    |           |
|                                                               |                                                                                                    | ~         |
| O Type here to se                                             |                                                                                                    | $\Box$    |

When you click on Training 2017 a drop down box will appear, select the sports they have trained in and they will appear on the right hand portion of the census "Trained but not competed"

If your game is not set up in GMS you need to complete this portion, or if you train and do not attend an invitational, regional or state event that is set up in GMS.

Any competition that is registered through GMS will appear on your census already.